## Extraire des pistes d'un CD audio

# au format MP3

Avec le lecteur Windows Media Player

- Réglage des paramètres
- Extraction des pistes

Avec le logiciel CDex

- Réglage des paramètres
- Extraction des pistes

### Réglages des paramètres du lecteur Windows Media Player

Pour pouvoir extraire des pistes d'un CD Audio, vous pouvez utiliser le lecteur Windows Media Player fourni avec Windows XP. Cette manimulation est possible à partir des versions 10 et 11. Ci-dessous le lien vers la version 10 : http://www.microsoft.com/windows/windowsmedia/fr/mp10/

| 오 Lecteur Windows Media                |                            |   |                                        |
|----------------------------------------|----------------------------|---|----------------------------------------|
| Fichier Affichage Lecture Outils ?     |                            |   |                                        |
| 🔐 Lecteur Windows Media                |                            |   |                                        |
| Lecture<br>en cours - Bibliothèque Ext | Fichier                    | • | r Guide                                |
| Insérer un CD audio et sélectionne     | Affichage<br>Lecture       |   | 👒 Extraire de la musique 🔎 E           |
| 🗹 🛛 Titre Durée État de l'extrac       | Outils                     | • | Télécharger •                          |
|                                        | ?                          | • | Rechercher des fichiers multimédias F3 |
|                                        | Afficher la barre de menus |   | Traiter les informations sur le média  |
|                                        |                            |   | Plug-ins  Gérer les licences           |
|                                        |                            |   | Options                                |
|                                        |                            | 5 |                                        |

Après avoir lancer le lecteur Windows Media Player, faites un <u>clique droit</u> sur le bouton extraire et sélectionnez :

#### Outils ->Options...

Options

Apparaît alors une fenêtre avec plusieurs onglets, choisissez **Extraire de la musique** 

Vérifiez l'emplacement dans lequel seront placés les fichiers extraits au format MP3 pour pouvoir les retrouver facilement

| Co                                      | dentialité                                                | Sécurité                                               | Types de fichier                            | R                               | éseau                |                                                |
|-----------------------------------------|-----------------------------------------------------------|--------------------------------------------------------|---------------------------------------------|---------------------------------|----------------------|------------------------------------------------|
| Lecteur                                 | Extraire de la mu                                         | isique Appareils mobile<br>de stockage de la musique e | s Performances<br>t modifiez les paramètres | Bibliothèque<br>d'extraction.   | Plugins              | Si besoin changez le répertoire de destination |
| Extraire de C:\Docume                   | e la musique à cet en<br>ents and Settings\CH             | nplacement<br>IANTONNAY\Mes documents                  | Ma musique                                  | Mo<br>Nom c                     | difier<br>Ju fichier | en cilquant sur moumer                         |
| Paramètre<br>Format :<br>Audio Wi       | s d'extraction                                            |                                                        |                                             | <ul> <li>Information</li> </ul> | ons sur les          | Choisissez ici le format                       |
| Audio Wi<br>Audio Wi<br>Audio Wi<br>mp3 | ndows Media<br>ndows Media (taux c<br>ndows Media sans pe | l'échantillonnage variable)<br>erte                    |                                             |                                 | <u>smrs</u>          | format par défault)                            |
| Qualité du                              | i son :                                                   |                                                        |                                             |                                 |                      | Puis cliquez sur Appliquer                     |
|                                         | Taille<br>minimale<br><u>Comp</u>                         | Requiert environ 56 Mo<br>arer le format Audio Windows | Dar CD (128 Kbits/s).                       | Qualité<br>optimale             |                      |                                                |
|                                         |                                                           |                                                        | )K Annuler                                  | Appliquer                       | Aide                 | ]                                              |

### Extraction des pistes

Insérez un CD Audio et cliquez sur **Extraire** dans la barre de menu. La liste des pistes du CD s'affiche:

|          | 4   | Piste 4  | 1:13 | Artiste inconnu       |
|----------|-----|----------|------|-----------------------|
|          | 5   | Piste 5  | 1:39 | Artiste inconnu       |
|          | 5   | Piste 6  | 1:48 | Artiste inconnu       |
|          | 7   | Piste 7  | 1:27 | Artiste inconnu       |
|          | 3   | Piste 8  | 1:47 | Artiste inconnu       |
|          | 9   | Piste 9  | 2:59 | Artiste inconnu       |
|          | 10  | Piste 10 | 2:16 | Artiste inconnu       |
| V        | 11  | Piste 11 | 2:23 | Artiste inconnu       |
|          | 12  | Piste 12 | 1:51 | Artiste inconnu       |
|          | 13  | Piste 13 | 3:44 | Artiste inconnu       |
| -        | 14  | Piste 14 | 1:43 | Artiste inconnu       |
|          | 15  | Piste 15 | 2:22 | Artiste inconnu       |
| 1        | 16  | Piste 16 | 1:13 | Artiste inconnu       |
| 1        | 17  | Piste 17 | 1:17 | Artiste inconnu       |
|          | 18  | Piste 18 | 1:31 | Artiste inconnu       |
| <b>V</b> | 19  | Piste 19 | 0:49 | Artiste inconnu       |
| <b>V</b> | 20  | Piste 20 | 1:10 | Artiste inconnu       |
| <b>V</b> | 21  | Piste 21 | 2:07 | Artiste inconnu       |
| <b>V</b> | 22  | Piste 22 | 1:01 | Artiste inconnu       |
| <b>V</b> | 23  | Piste 23 | 1:05 | Artiste inconnu       |
|          | 24  | Piste 24 | 1:01 | Artiste inconnu       |
| <b>v</b> | 25  | Piste 25 | 1:23 | Artiste inconnu       |
| 1        | 26  | Piste 26 | 1:11 | Artiste inconnu       |
|          | 27  | Piste 27 | 1:35 | Artiste inconnu       |
|          | 28  | Piste 28 | 1:20 | Artiste inconnu       |
|          | 29  | Piste 29 | 1:10 | Artiste inconnu       |
| <b>V</b> | 30  | Piste 30 | 0:46 | Artiste inconnu       |
|          | 31  | Piste 31 | 1:07 | Artiste inconnu 💌     |
|          |     |          |      | Démarrer l'extraction |
| Т        |     |          |      |                       |
|          |     | $\sim$   |      |                       |
|          | - / |          |      |                       |
|          | - ( |          |      | _ <b>K</b>            |
|          |     |          |      |                       |

Sélectionnez les pistes souhaitées en cochant ou décochant les cases.

Puis cliquez sur Démarrer l'extraction. Le fichiers seront copiés à l'emplacement prévu dans les options de réglages.

(Un dossier *Artiste inconnu* et un sous dossier *Album inconnu* seront créés, les fichiers MP3 porteront le nom de la piste extraite.)

## Réglages des paramètres de logiciel CDex

Pour pouvoir extraire des pistes d'un CD Audio, vous pouvez également utiliser le logiciel Cdex téléchargeable sous le lien : http://www.01net.com/telecharger/windows/Multimedia/encodeurs\_et\_decodeurs\_

Comme le lecteur Windows Media Player, il faut vérifier l'endroit où seront déposés les fichiers MP3 après extraction. Dans la barre de menu choisissez : **Options ->Configuration** 

| 🚯 CDex V    | ersion 1.51                  |                                         |                                                       |           |       |
|-------------|------------------------------|-----------------------------------------|-------------------------------------------------------|-----------|-------|
| Fichier Edi | ition Conversion Outils CDDB | Options                                 | Aide                                                  |           |       |
| ▲   44      | > KH M   > = = =             | Config<br>Config                        | juration<br>juration des plugins Winamp               | F4        | ~     |
| Default     |                              | <ul><li>Affich</li><li>Affich</li></ul> | er la barre de lecture<br>er la barre d'Enregistremen |           |       |
| Artiste     | pas d'artiste                | ✓ Show<br>Affich                        | the Profile Toolbar<br>er les détails de l'extraction | F3        | Y Déc |
| Titre       | pas de titre                 | Efface<br>Choisi                        | er les détails de l'extraction<br>r la Langue         |           |       |
| Nom         |                              | _                                       | Piste Po                                              | sition de |       |

Apparaît alors une fenêtre avec plusieurs onglets, choisissez **Nom de fichiers** 

| Général Nom de f                                                 | niers CD ROM Encodeur CDDB local CDDB distant                                                                                                    |          |
|------------------------------------------------------------------|----------------------------------------------------------------------------------------------------|----------|
| Format et répertoire                                             | du fichier en sortie                                                                                                    |          |
| Format                                                           | 21\%2\%7-%4                                                                                                    |          |
| Nom de fichier                                                   | Artiste\Titre\Numéro de la piste avec un zéro devant-Nom de la                                                                                                    |          |
| WAV -> MP3                                                       | cuments and Settings\Moïse\Mes documents\My Music\MP3\                                                                                                    |          |
| Pistes enregistrées                                              | cuments and Settings\Moïse\Mes documents\My Music\MP3\                                                                                                    |          |
|                                                                  |                                                                                                    |          |
| Car Substitution                                                 | Eclater le nom en Artiste, Titre avec le caractère suivant:                                                                                                    | ez un do |
| Car Substitution                                                 | Eclater le nom en Artiste, Titre avec le caractère suivant:                                                                                                    | ez un do |
| Car Substitution<br>Playlist<br>Format                           | Eclater le nom en Artiste, Titre avec le caractère suivant:       Choisisse         %1\%2\playlist       ?                                                                                | ez un do |
| Car Substitution<br>Playlist<br>Format<br>Nom de fichier         | Eclater le nom en Artiste, Titre avec le caractère suivant:       Choisisse         %1\%2\playlist       ?         Artiste\Titre\playlist       ?                                         | ez un do |
| Car Substitution<br>Playlist<br>Format<br>Nom de fichier<br>Type | Eclater le nom en Artiste, Titre avec le caractère suivant:       Choisissi         %1\%2\playlist       ?         Artiste\Titre\playlist       ?         Playlist M3U       Playlist PLS | ez un do |

Vérifiez l'emplacement dans lequel seront placés les fichiers extraits au format MP3 pour pouvoir les retrouver facilement

Si besoin changez le répertoire de destination en cliquant sur « ... »

### Extraction des pistes

Insérez un CD Audio. La liste des pistes du CD s'affiche:

| 🚯 CDex Vers                                                                       | sion 1.51                  |                              |                                                      |                                          |                                              |          |          |
|-----------------------------------------------------------------------------------|----------------------------|------------------------------|------------------------------------------------------|------------------------------------------|----------------------------------------------|----------|----------|
| Fichier Edition                                                                   | n Conversion Outils CDDB ( | Options Aide                 |                                                      |                                          |                                              |          |          |
| ▲   ₩   ₩                                                                         |                            | PIONEER DVD-RW DVR-          | 111D                                                 | ~                                        |                                              |          |          |
| Default                                                                           |                            | ✓ ■ ×                        |                                                      |                                          |                                              |          |          |
| Artiste                                                                           | pas d'artiste              | Genre In                     | connu 💌                                              | Décalage                                 | 0                                            | C        |          |
| Titre                                                                             | pas de titre               | Année                        |                                                      |                                          |                                              | 6        | 2.4      |
| Nom                                                                               |                            | Piste                        | Position de                                          | Durée                                    | Taille                                       | Statut 🔼 | <b>_</b> |
| PisteAudio 0<br>PisteAudio 0<br>PisteAudio 0                                      | 1<br>2<br>3                | 01<br>02<br>03               | 0:00.00<br>2 2:03.05<br>3 4:06.10                    | 2:03.05<br>2:03.05<br>1:54.63            | 20.70 MB<br>20.70 MB<br>19.32 MB             | · . 6    |          |
| PisteAudio 04<br>PisteAudio 05<br>PisteAudio 00                                   | 4<br>5<br>6                | 04<br>05<br>06               | 6:00.73<br>7:55.61<br>9:42.43                        | 1:54.63<br>1:46.57<br>1:46.57            | 19.32 MB<br>17.96 MB<br>17.96 MB             |          |          |
| PisteAudio 03<br>PisteAudio 03<br>PisteAudio 03                                   | /<br>8<br>9                | 07<br>08<br>09               | 11:29.25<br>12:42.00<br>13:54.51                     | 1:12.50<br>1:12.51<br>2:09.36            | 12.22 MB<br>12.22 MB<br>21.78 MB<br>21.78 MB |          | 5        |
| PisteAudio 1<br>PisteAudio 1<br>PisteAudio 1<br>PisteAudio 1                      | 0<br>1<br>2<br>3           | 11<br>12<br>12               | 18:13.48<br>19:25.58<br>20:37.68                     | 1:12.10<br>1:12.10<br>1:18.62            | 12.13 MB<br>12.13 MB<br>12.13 MB<br>11 58 MB |          | Q        |
| PisteAudio 1<br>PisteAudio 1<br>PisteAudio 1                                      | 4<br>5<br>6                | 14<br>15<br>16               | 21:46.55<br>22:55.42<br>24:55.47                     | 1:08.62<br>2:09.05<br>2:00.05            | 11.58 MB<br>20.20 MB<br>20.20 MB             |          | <b>)</b> |
| PisteAudio 13<br>PisteAudio 18<br>PisteAudio 19                                   | 7<br>8<br>9                | 17<br>18<br>19               | 26:55.52<br>28:35.33<br>30:15.14                     | 1:39.56<br>1:39.56<br>1:38.72            | 16.78 MB<br>16.78 MB<br>16.65 MB             |          |          |
| PisteAudio 21<br>PisteAudio 2<br>PisteAudio 22                                    | 0<br>1<br>2                | 20<br>21<br>22               | ) 31:54.17<br>33:38.08<br>2 35:29.70                 | 1:38.72<br>1:56.62<br>1:56.62            | 16.65 MB<br>19.65 MB<br>19.65 MB             |          |          |
| PisteAudio 2<br>PisteAudio 2<br>PisteAudio 2<br>PisteAudio 2<br>PisteAudio 2      | 3<br>4<br>5<br>6           | 23<br>24<br>25<br><b>2</b> 6 | 37:26.57<br>39:03.14<br>40:39.46<br>342:14.32        | 1:36.32<br>1:36.32<br>1:34.61<br>1:34.61 | 16.22 MB<br>16.22 MB<br>15.95 MB<br>15.95 MB | 4        |          |
| PisteAudio 21<br>PisteAudio 21<br>PisteAudio 21<br>PisteAudio 21<br>PisteAudio 21 | 7<br>8<br>9<br>0           | 27<br>28<br>29<br>29         | 7 43:49.18<br>8 45:15.49<br>9 46:42.05<br>1 48:08.16 | 1:26.31<br>1:26.31<br>1:26.11<br>1:26.11 | 14.53 MB<br>14.53 MB<br>14.49 MB<br>14.49 MB |          |          |
| PisteAudio 3<br>Taper Et pour o                                                   | o<br>1<br>btenir de l'Aide | 31                           | 49:34.27                                             | 1:03.15                                  | 10.63 MB                                     | - 💌      |          |

Sélectionnez les pistes souhaitées (**Ctrl+clic** pour en sélectionner plusieurs) et cliquez sur **Pistes -> mpeg** (MP3)

L'encodage commence.

Vous retrouverez vos fichiers MP3 à l'enplacement prévu.

(Un dossier *pas d'artiste* et un sous dossier *pas de titre* seront créés, les fichiers MP3 porteront le nom de la piste extraite.)

| × | Nom 🔺                  | Taille   | Туре   |
|---|------------------------|----------|--------|
| ~ | 🔄 06-PisteAudio 06.mp3 | 1 672 Ko | Fichie |
|   | 🗿 08-PisteAudio 08.mp3 | 1 138 Ko | Fichie |
|   | 12-PisteAudio 12.mp3   | 1 130 Ko | Fichie |
|   | 15-PisteAudio 15.mp3   | 1 880 Ko | Fichie |
|   | 16-PisteAudio 16.mp3   | 1 880 Ko | Fichie |
|   | 20-PisteAudio 20.mp3   | 1 550 Ko | Fichie |